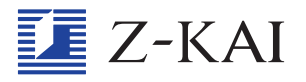

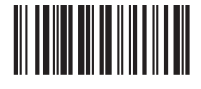

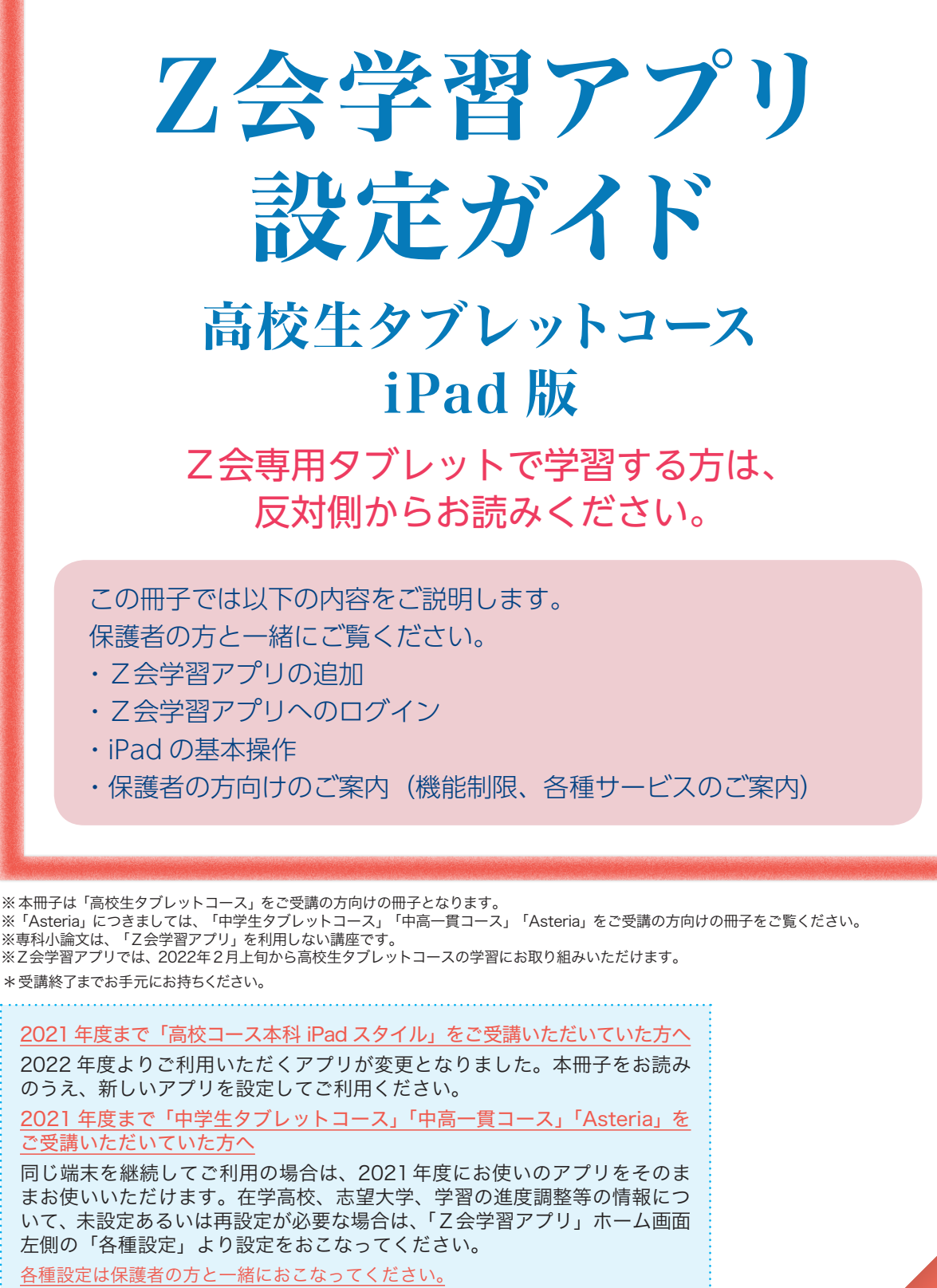

セキュリティの設定や機能制限については、本冊子をご一読のうえ、必ず保護者の 方がご判断くださいますよう、お願いいたします。

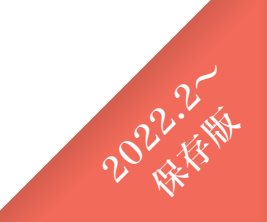

# はじめに

この『Z会学習アプリ設定ガイド iPad版』では、 iPadで学習を開始するまでの手順を わかりやすく解説しています。 初めての人でも、これを読めば大丈夫! Z会学習アプリを毎日の学習にお役立てください。

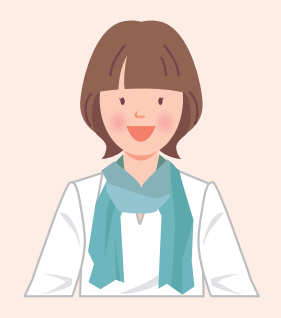

■準備しましょう

Z会学習アプリの設定にあたっては、事前に下記のものをご準備ください。 □ Z会学習アプリ設定ガイド(本冊子)

□iPad

□デジタルペンシル (Apple Pencil、またはロジクール Crayon)

□ Z 会 会員番号、会員パスワード

※iPad、デジタルペンシルの対応機種は、P.12に記載しているURLからご確認ください。

※ログイン時にご使用いただく会員番号について

会員ご本人様の会員番号と会員パスワードでログインをお願いいたします。 保護者番号と保護者パスワードの組み合わせではログインできません。

※会員番号のお知らせとパスワード設定方法について

〈はじめてZ会をご利用いただく方〉

お申し込み後、数日で「会員番号のお知らせとパスワード設定方法のご案内」というメールもしくはハガキをお送りしています。手順に従いご自身で会員番号に対応する会員パスワードを設定し、アプリにログインしてください。

〈継続してZ会をご受講中もしくは以前ご受講されていた方〉

メールもしくはハガキのお届けはございません。これまでと同じ会員番号と会員パスワードをそのままお使いいただけ ます。詳しくは、本冊子のP.11をご覧ください。

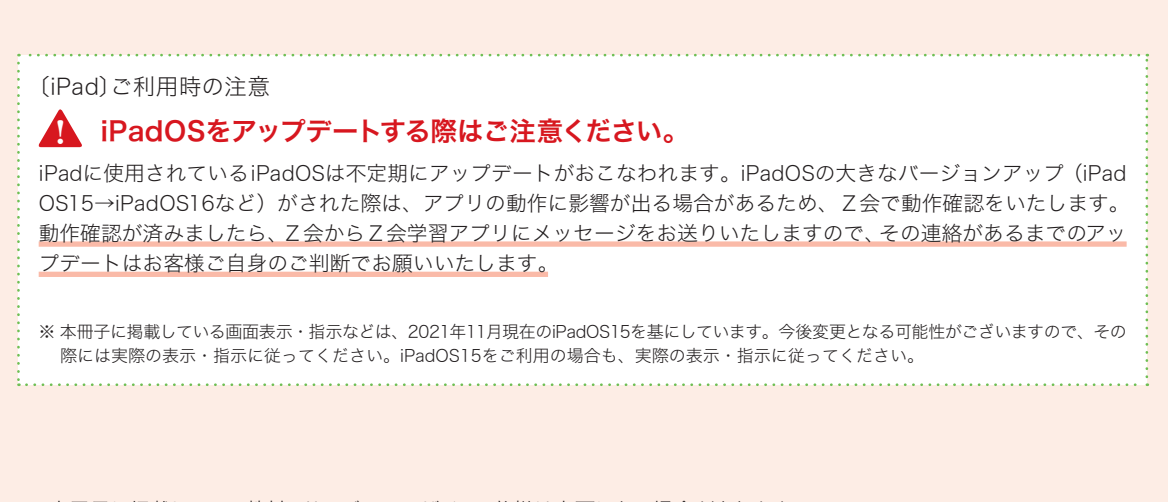

※本冊子に掲載している教材・サービスのデザイン、仕様は変更になる場合があります。 ※ iPad、iPhone、Apple Pencil、SafariはApple Inc.の商標です。App StoreはApple Inc.のサービスマークです。 ※ Androidは、Google LLC の商標です。

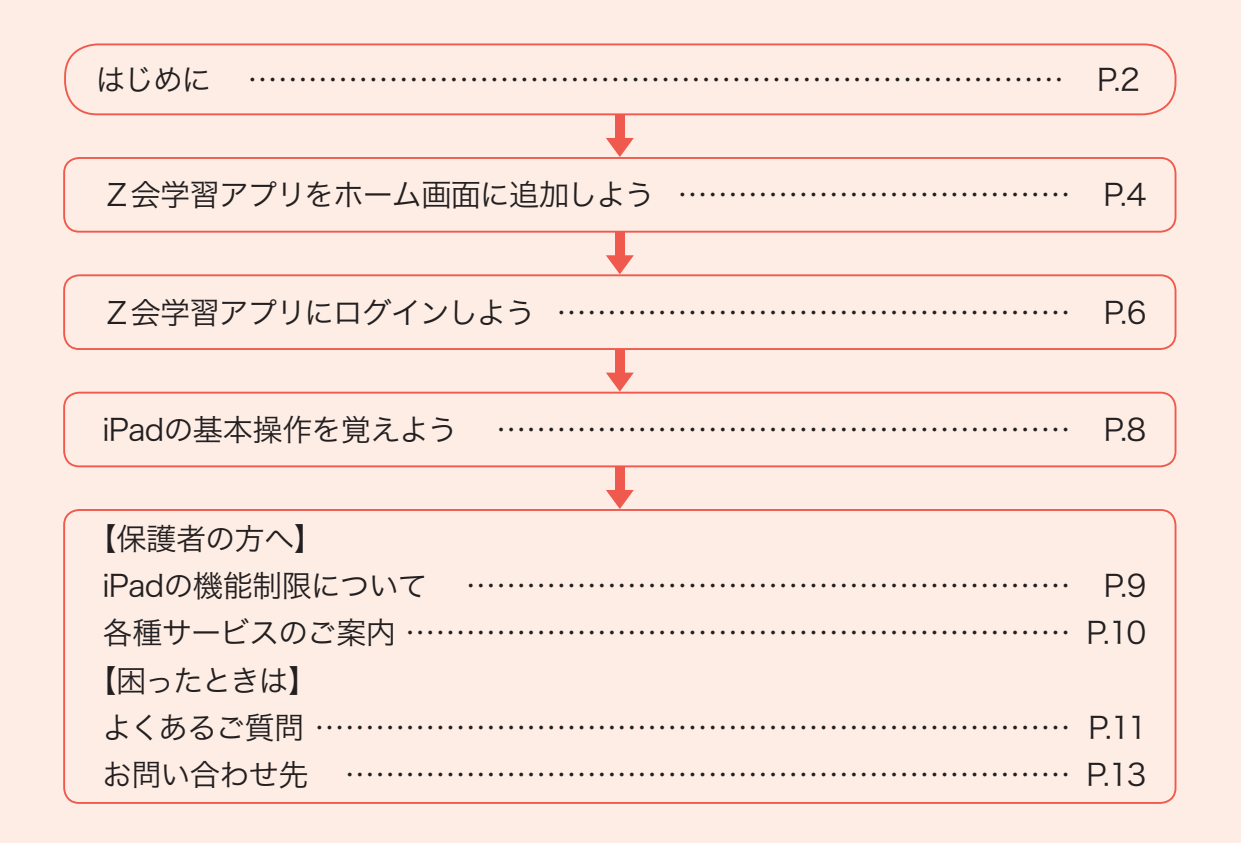

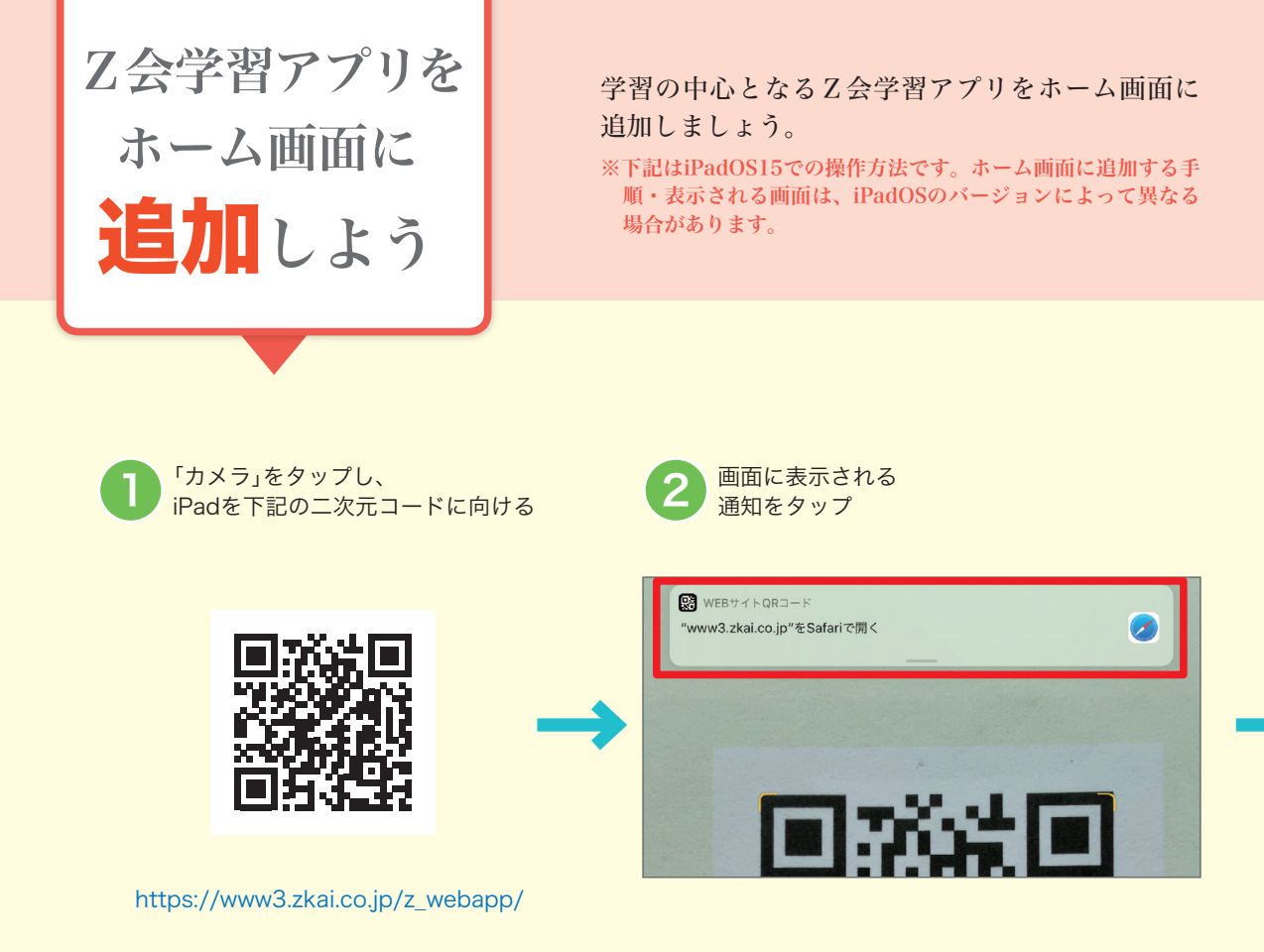

# <u> 小</u>注意 Z会学習アプリは「App Store」からインストールする アプリではありません

Z会学習アプリは、2021 年度以前の高校コース(iPad スタイル)のアプリとは異なり、 Web ブラウザ上でご利用いただくアプリです。「App Store」からインストールいただくアプ リではございません</mark>のでご注意ください。

※このアイコンのアプリは、2022 年度以降の講座ではご利用いただけません。

中学|高校

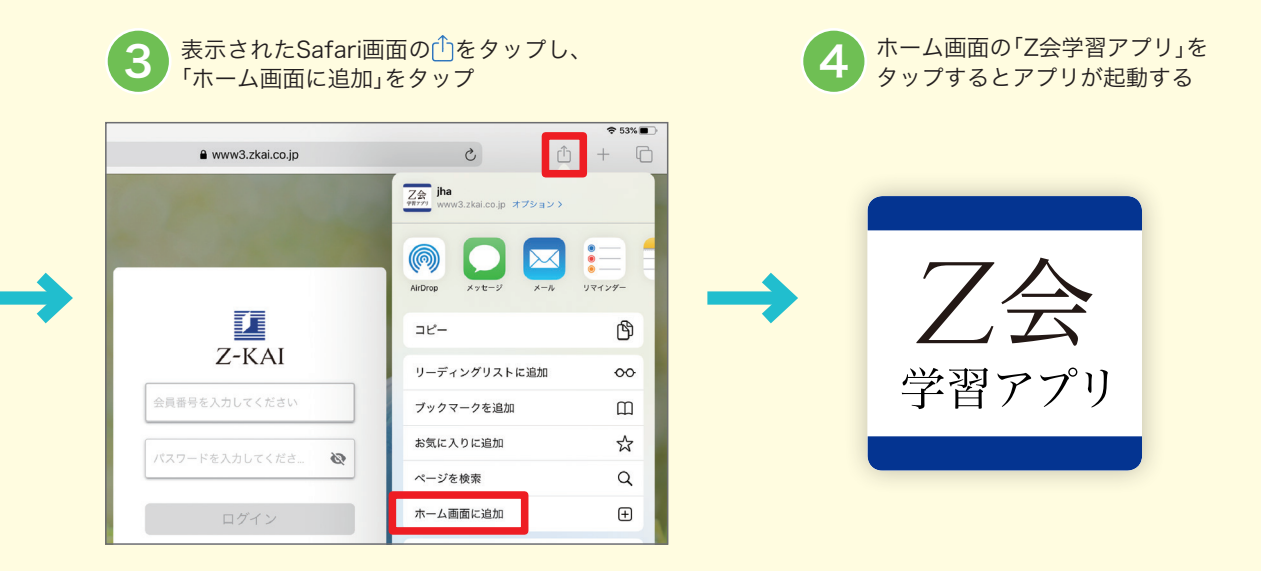

※iPadの基本操作につきましては、本冊子P.8の「iPadの基本操作を覚えよう」をご覧ください。

## 2018年秋以降にZ会から iPad 端末を購入された方へ

Z会でご購入いただきました、小学生向けまたは中学生向け、高校生向けの「[Z会学習用] 安心・ 安全設定済み iPad」端末で「Z会学習アプリ」を利用される方は、iPad の設定変更が必要です。

## ▶「Z会学習アプリ」を利用するための設定を追加する

「Z会学習アプリ」には、小学生向けまたは中学生向け、高校生向けの「[Z会学習用] 安心・安全設 定済み iPad」端末の設定ではご利用いただけないコンテンツが一部に含まれています。

「Z会学習アプリ」をご利用いただくための設定について、詳しくは下記サイトよりご確認ください。

https://www.zkai.co.jp/home/koukou-domain/

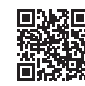

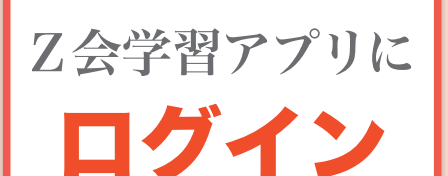

しよう

### 次は乙会学習アプリへのログインです。 ログインができたら、アプリを使っていきましょう!

※アプリの機能については、アプリ内の「使い方ガイド」をご覧くだ さい。(アプリのホーム画面左側にある「使い方ガイド」からご 確認いただけます。)

# 「乙会学習アプリ」へのログイン方法

ホーム画面にある「7会学習ア プリ」というアイコンをタップ し、ログイン画面を開きます。

ログインをタップします。

会員番号と会員パスワードを入力し、

時間午前6:15~午後10:45 におこなう必要があ

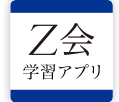

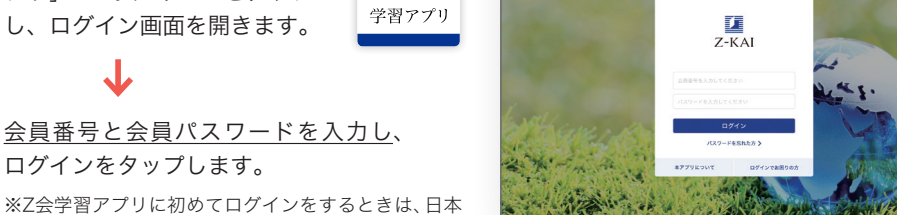

※会員番号と、会員番号に対応する会員パスワードの組み合わせでログインをお願いいたします。保護者番号と 保護者パスワードの組み合わせではログインできません。

※会員番号は8桁の数字です。頭にHがついた保護者番号ではありませんのでご注意ください。

#### ▲ はじめてZ会をご利用いただく方へ

 $\mathbf{v}$ 

お申し込み後、数日で「会員番号のお知らせとパスワード設定方法のご案内」というメールもしくはハガキをお送 りしています。手順に従いご自身で会員番号に対応する会員パスワードを設定し、アプリにログインしてください。 ▲ 継続してZ会をご受講中もしくは以前ご受講されていた方へ

Z会の通信教育を受講されたことのある方は、これまでと同じ会員番号と会員パスワードをそのままお使いいた だけます。改めて会員番号と会員パスワードについてのご連絡はありません。なお、会員番号と会員パスワードは、 Z会MyPageにログインする際に使用するものと同じです。

ログインができない場合は、本冊子P.11の「よくあるご質問」もご覧ください。

初回ログイン時には、「Z会学習アプリへようこそ」という画面が表示されます。画面下の「OK」 をタップすると、各種設定画面に移ります。各種設定画面では、在学高校・志望大学、学習順 序の調整等、受講講座の学習に必要な設定をおこないます。

※設定は、ログイン後にいつでも変更することができます。

設定が終わり、「設定完了」をタップすると、 「Z会学習アプリ」ホーム画面から学習に取り 組むことができます。 ホーム画面に表示される教科パネルをタッ プすると、その教科の学習が始まります。

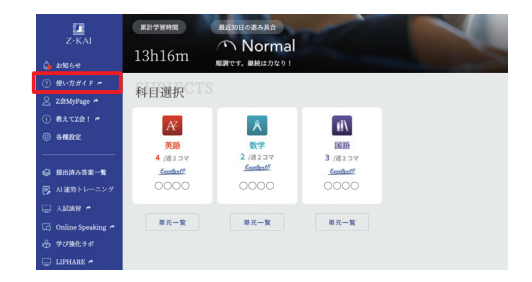

学習の進め方について、詳しくはZ会学習アプリ内の「使い方ガイド」をご覧ください。

学習順序の調整をする場合は、左側メニューの「各 種設定」から設定をおこないます。在学高校・志望 **IN 1913** N 英語 ▲ 数学 大学などを設定する「各種設定1」の画面で「次へ」を オススメの学習順序は以下の通りです。 大線で崩まれた単元から学習を開始します。 学習順序の変更 > タップすると、学習順序の確認をおこなう「各種設 520 P 定2」の画面が表示されます。「各種設定2」の画面で 2 0000 888 「学習順序の変更」をタップすると、学習順序の変更 3 0000 \*81 画面に遷移します。 4 0000 (#BM 学習順序の変更のしかたについては、詳しくはZ会 0000 881 学習アプリ内の「使い方ガイド」の以下のページをご ⑦ 使い方ガイド 参照ください。 第9章 各種機能・サービス  $\mathbf{V}$ 各種設定  $\mathbf{V}$ 「各種設定 2」、学習順序の変更、英語レベル設定・変更 /1、注意 設定変更時の注意 志望大学・志望系(文理)を後から変更する場合は、Z会学習アプリでの設定変更の他に、 別途「Z会 MyPage」などで受講内容変更のお手続きが必要な場合があります。 設定変更時に必要なお手続きについて、詳しくはZ会学習アプリ内の「使い方ガイド」の 以下のページをご参照ください。 第9章 各種機能・サービス  $\mathbf{V}$ 

各種設定 ↓

「各種設定1」. 在学高校・志望大学・志望系(文理)・学習の進度(数国)

iPadの電源の入れ方や基本的な操作方法を紹介します。

タップ

ピンチ

#### ■電源のオン・オフ

#### ▶iPadの電源を入れる

iPadの

基本操作

を覚えよう

「スリープボタン/スリープ解除ボタン」を、画面にAppleロゴが表示されるまで押し続けます。

#### ▶iPadの電源を切る

ホームボタンがあるタイプは「スリープボタン/スリープ解除ボタン」を、ホームボタンがないタイ プは「スリープボタン/スリープ解除ボタン」と「音量を上げるボタン」を同時に、画面に「スライドで 電源オフ」というスライドバーが表示されるまで押し続け、スライドバーをドラッグします。

#### ■タッチスクリーンの操作

#### ▶指で操作する

- ・タップ(画面を指で1回軽く押す)
- ・ドラッグ(タッチしたまま画面をなぞって指を離す)
- ・スワイプ(画面を指で押して一定方向へ動かす)
- ・ピンチ(画面を2本の指で広げたりつまんだりする)

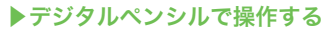

画面を軽くなぞるようにして書きます。力を入れすぎないようにしましょう。 ※添削問題の答案作成時には、デジタルペンシルをご使用ください。 ※Z会学習アプリでお使いいただけるデジタルペンシルは、下記サイトよりご確認いただけます。

#### https://www.zkai.co.jp/k1k2/spec/

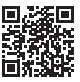

※「Asteria」につきましては、「中学生タブレットコース」「中高一貫コース」「Asteria」をご受講の方向けの冊子をご覧ください。

#### ■文字の入力

● :長押しすると入力モードを選択できます。

.\*\*\*\*: 数字キーへの切り替えができます。

☆ :大文字入力と小文字入力の切り替えができます。

⚠注意 Z会学習アプリの文字入力画面では、<u>絵文字は使用できません</u>(通信エラーになります)。

#### ■その他の操作方法

#### ▶スクリーンショットをとる

- ・ホームボタンがあるタイプは、「スリープボタン/スリープ解除ボタン」と「ホームボタン」を同時に 押します。
- ・ホームボタンがないタイプは、「スリープボタン/スリープ解除ボタン」と「音量を上げるボタン」を 同時に押します。

#### ▶二次元コードを読み取る

ホーム画面の「カメラ」をタップ→読み取りたい二次元コードにiPadをかざす→画面上部に表示され る通知をタップしてください。

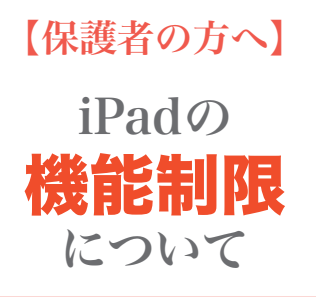

iPadでは、お子さまに安心してお使いいただける よう、各種機能の利用を制限することができます。 機能やコンテンツの利用許可、有害コンテンツの 制限など、保護者の方の管理下で必要な設定を おこなってください。

# 各種機能の制限について

機能制限では、専用のパスコード(スクリーンタイム・パスコード)の設定が必要です。ス クリーンタイム・パスコードには、本体を使用するための通常のパスコードとは別のもの を設定できます。スクリーンタイム・パスコードは保護者の方が設定し、お子さまとは 共有しないことをおすすめします。

※スクリーンタイム・パスコードの設定・変更は画面の表示に従っておこなってください。 ※iPadOS15 での設定方法です。機能制限の設定方法は、iPadOSのバージョンによって異なる場合があります。

〈機能制限の設定方法〉

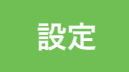

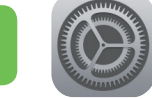

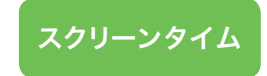

## アプリを購入できないようにする

「コンテンツとプライバシーの制限」▶「コンテンツとプライバシーの制限」を「オン(緑色が点灯)」▶「iTunesおよびApp Storeでの購入」▶「App内課金」▶「許可しない」にします。

#### 利用可能アプリの年齢制限を設定する

「コンテンツとプライバシーの制限」▶「コンテンツ制限」▶「App」▶許可するAppのレート(年齢制限)の上限を設定します。

## Webサイトの制限を設定する

- ▶Safariを利用できないように機能制限をされますと、Z会学習アプリが正常に動きません。このため、「コンテンツとプライバシーの制限」▶「許可されたApp」▶「Safari」については「オン(緑色が点灯)」の状態でご利用ください。また、フィルタリングサービス等、Safariの機能を制限するアプリは利用しないでください。
- ►Z学習アプリの機能をご利用いただけるようにするため、「コンテンツとプライバシーの制限」 「コンテンツ制限」 「Webコンテンツ」 「許可されたWebサイトのみ」内の「Webサイトを追加」 から、下記サイトでご案内するURLを必ず追加してください。

https://www.zkai.co.jp/home/koukou-domain/

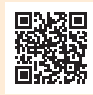

このほかにも機能制限ができるものについては、 画面の表示に従って設定を変更することができます。

iPadの操作方法等に関しては、Apple社の下記サイトから「iPad ユーザーガイド」をご参照ください。

https://support.apple.com/ja\_JP/manuals/ipad

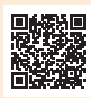

【保護者の方へ】

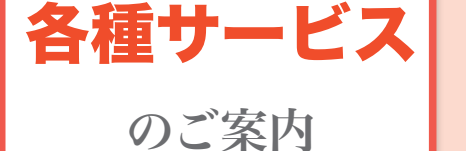

# 保護者の方向けサービスのご提供について

2種類のサイトをご用意しております。 <u>保護者番号と保護者パスワードでログインしてご利用ください</u>。 ※保護者ポスワードは、下記ページで設定いただけます。 https://www505.zkai.co.jp/mypage/login/pass\_reset

## ■「Z会MyPage」

「Z会MyPage」にて、各種お手続きをすることができます。 保護者番号と保護者パスワードでログインしてください。

https://www505.zkai.co.jp/mypage/

## ■「Z会学習支援者サイト」

Z会学習アプリでのお子さまの学習状況は「Z会学習 支援者サイト」からご確認いただけます。

https://www3.zkai.co.jp/supportapp/

- ・保護者の方のスマートフォン、タブレット、PCか らご覧ください。
- ・ログイン後、表示される画面のお子さまの氏名をタップすると、各受講科目について 以下の学習状況をご確認いただけます。
  - ・最近1週間の学習済みコマ数

・英語レベル (英語をご受講の場合)

※ログインに必要なIDとパスワードは「Z会MyPage」にログインする際の保護者番号および保護者パ スワードと同じです。

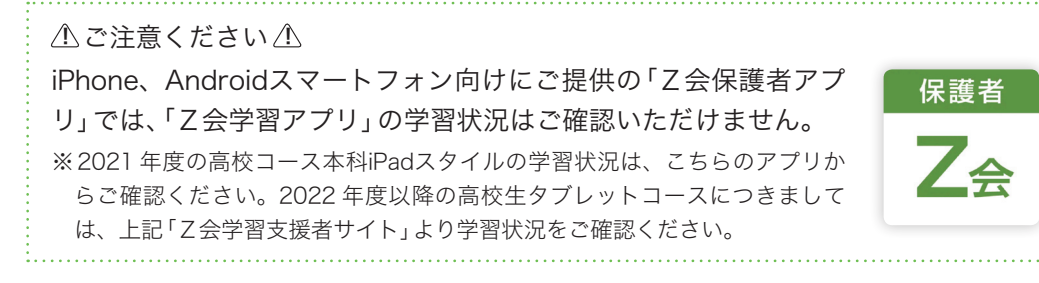

#### Z会 MyPage

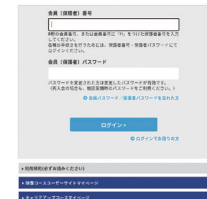

| د میں ان ان ان کیلیے<br>روالہ والیے والے ا | 学習状況一覧  | ログアウト |
|--------------------------------------------|---------|-------|
|                                            |         |       |
|                                            |         |       |
| 会員番号:                                      | 18701   |       |
| 仟名:                                        | 中2 97歳線 |       |

最終学習日:2021/05/22

累計学習時間:4h49m

# 【困ったときは】

よくある

ご質問

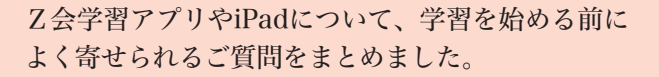

# J Z会学習アプリにログインできません。

#### A Z会学習アプリにログインできない場合、以下の内容をご確認ください。

- [1] iPadのインターネットへの接続状況をご確認のうえ、再度お試しください。
- [2] Z会学習アプリに初めてログインをするときは、日本時間午前6:15~午後10:45 におこなう必要があります(2回目以降は24時間ログイン可能となります)。
- [3] ログイン時の会員番号と会員パスワードに入力間違いがないかご確認ください。パスワードを入力するスペースの右端にある目の形のアイコンをタップすると、パスワードの表示・非表示の切り替えができます。なお、パスワードを忘れてしまった場合は、下記ページでパスワードを設定いただけます。

https://www505.zkai.co.jp/mypage/login/pass\_reset

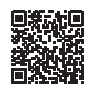

- [4] 会員番号・会員パスワードを入力する際に、ハイフンを入れていないかどうか、全角英数字で入力していないかどうか、今一度ご確認ください。文字の入力方法はP.8 をご参照ください。
- [5] パスワードは、会員ご本人様(会員番号に対応する会員パスワード)と保護者の方(保護者番号に対応 する保護者パスワード)でそれぞれ別に設定が必要です。Z会学習アプリをご利用の際は、<u>会員ご本</u> 人様の会員番号・会員パスワードの組み合わせでログインしていることをご確認ください。
- [6]「エラーが発生しました。(エラーコード 203)」は保護者番号・保護者パスワードの組み合わせで「Z 会学習アプリ」にログインしようとした場合に表示されるメッセージです。Z会学習アプリにログイ ンされる場合は、必ず会員番号・会員パスワードの組み合わせでログインをお願いいたします。
- [7] 何度か連続してログインに失敗すると、ロックがかかります。ロックがかかってしまった場合は、少し時間を置いてから、再度お試しください。

上記を確認してもログインできない場合、ご登録情報が異なっている場合がございます。Z 会学習ア プリのログイン画面「ログインでお困りの方」をタップ▶「お問い合わせフォーム」からお問い合わ せください。

## Q「会員番号のお知らせとパスワード設定方法のご案内」 が届いていません。

#### A 会員番号の通知が届かない場合、以下の内容をご確認ください。

- [1]「会員番号のお知らせとパスワード設定方法のご案内」は、メールもしくはハガキにてお送りしていま す。メールが迷惑メールに振り分けられていないか、ご確認をお願いいたします。
- [2] 継続してZ会をご受講中もしくは以前ご受講されていた方には、「会員番号のお知らせとパスワード設 定方法のご案内」のお届けはございません。以前ご利用時の会員番号を引き続きご利用ください。
- [3] 上記をご確認の上、「会員番号のお知らせとパスワード設定方法のご案内」がお手元にない場合などは 下記のお問い合わせフォームよりお問い合わせください。

https://www505.zkai.co.jp/mypage/login/inquiry

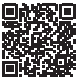

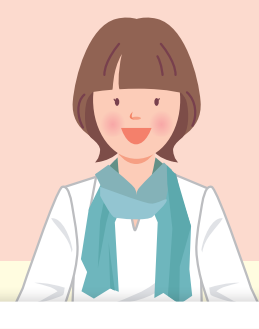

# **Q** パスワードを忘れてしまいました。

## A Z会学習アプリのログイン画面から、再設定をすることができます。

「パスワードを忘れた方」をタップ▶「パスワード設定」画面からお手続きください。

※Z会MyPageにてメールアドレスを登録いただくと、再設定がスムーズです。 下記ページでもパスワードを設定いただけます。

https://www505.zkai.co.jp/mypage/login/pass\_reset

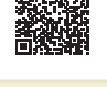

## Q アプリにログインしようとすると「受講が無い」という 表示が出ます。

## A 利用するアプリ、およびアプリの利用開始時期を再度ご確認ください。

- [1] 2021 年度までのZ会の高校生向けコースのアプリ(Z会中高学習アプリ)にログインいただいた場合 に、上記メッセージが表示されます。2022 年度以降の高校生向けコースは、「Z会学習アプリ」とい うWebアプリにて学習を進めていただきます。P.4~5をご参照いただき、「Z会学習アプリ」をiPad のホーム画面に追加してログインしてください。「App Store」からインストールする「Z会中高学習 アプリ」は、2022 年度以降の講座ではご利用いただけません。
- [2]「Z会学習アプリ」の利用開始時期以前に「Z会学習アプリ」にログインいただいた場合にも、上記メッ セージが表示されます。「Z会学習アプリ」では、2022年2月上旬から高校生タブレットコースの学 習にお取り組みいただけます。

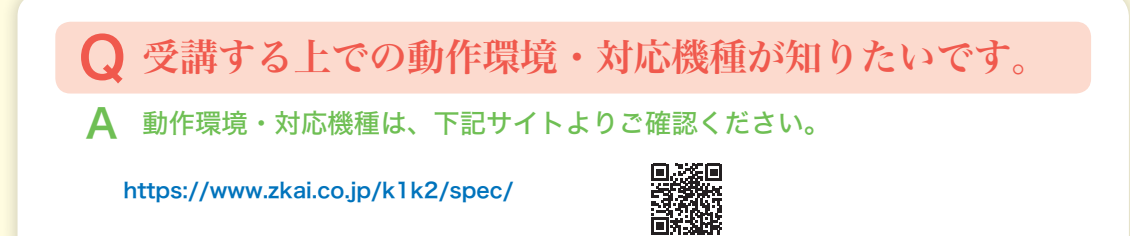

Z会学習アプリのご利用については、下記ページもご確認ください。 特にご質問の多い内容は、動画でのご案内も掲載しております。

https://service.zkai.co.jp/mypage/info/guide/jr\_high/app/index.html

# お問い合わせ先

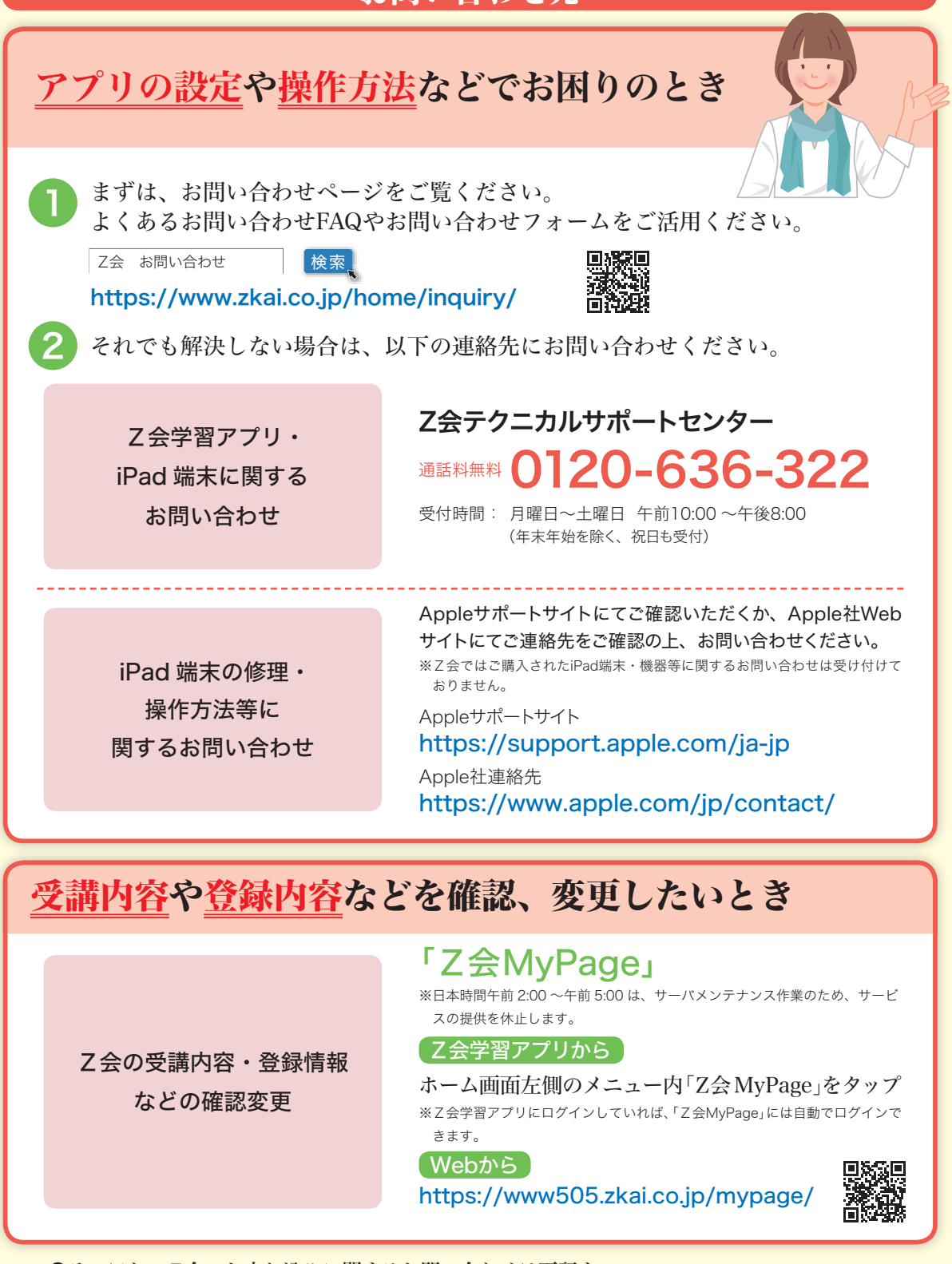

●そのほか、Z会のお申し込みに関するお問い合わせは下記まで。 高校生向けコースお客様センター 通話料無料 0120-75-1039 受付時間 月曜日〜土曜日 午前10:00〜午後8:00(年末年始を除く、祝日も受付)